W Office双面文档打印边距设置 PDF转换可能丢失图片或格式

,建议阅读原文

https://www.100test.com/kao\_ti2020/278/2021\_2022\_W\_Office\_E5 8F c97 278595.htm 通常我们在打印文档时,多数情况下都会 把文档左侧的页边距设置的大一些,这样有利于我们进行装 订。但是当进行双面打印时,左右页边距在纸张的两面正好 相反,反而难于装订了。在WPS Office中我们可以使用"左右 页边距对称"功能,让双面打印的文档在纸张上面正反显示 。设置左右页边距对称的步骤如下: 1. 在" 文件 " 菜单中 , 单击"页面设置"命令。2.单击"纸张边距"选项卡,在" 页面边距"框中键入上、下、左、右边距的值;在"页面选 择"页面中,选中"左右页边距对称"复选框,这时"左" 和"右"框变为"内"和"外",内侧及外侧页边距在奇数 页和偶数页上进行变化,在"预览"框中将显示页面状况。 3. 单击"确定"按钮。现在,你就放心使用双面打印文档吧 ,因为打印出的文档在纸张正反面上左右页边距是对齐的。 100Test 下载频道开通, 各类考试题目直接下载。详细请访问 www.100test.com